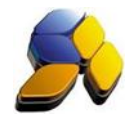

## How To Setup Customer And Supplier For Malaysia GST

# 1. Setup/Edit Customer

It is important to ensure that the settings here are accurate before starting any transactions

| ⊢ıg. 1                   |                                                                                                    |       |  |  |  |  |  |  |
|--------------------------|----------------------------------------------------------------------------------------------------|-------|--|--|--|--|--|--|
| 8                        | SmartBiz SQL (Standard) - 2014.2 - [Card File]                                                                              | - 0 × |  |  |  |  |  |  |
| < <u>File</u> > < System | Setup> < Supplier> < Customer> < Cash Book> < GL> < Inventory> < P.O.S> < Report/Analysis> < GST Malaysia> < Iools> < Help> |       |  |  |  |  |  |  |
| Smart Accounting         | Card File                                                                                                    |       |  |  |  |  |  |  |
| Customer                 | N 4 🕨 M 🖄 💆 🕼 🖓 🎑 🗶 🖆 🕼 🍳 🎬 📾 🍰 Search                                                                                      |       |  |  |  |  |  |  |
| 000                      | Browse View                                                                                                    |       |  |  |  |  |  |  |
| Quotation                | Code CUSTA Roc No. GST Code GST Code                                                                                        |       |  |  |  |  |  |  |
| <b></b> 0                | Name Cuttorier A C Suppler CUSTA-GST-NBR                                                                                    |       |  |  |  |  |  |  |
| -                        | Name1 Password C Both                                                                                                    |       |  |  |  |  |  |  |
| S0 / Job Sheet           | Currency RM IF Print Statement IF GST Registered IF Active                                                                  |       |  |  |  |  |  |  |
|                          | 1. Detail Information   2. Contact Information   3. Other Information   5. Stock Group Discount   2. Recommended Price      |       |  |  |  |  |  |  |
|                          | <as customer=""></as>                                                                                                    |       |  |  |  |  |  |  |
| Delivery Order           | Debtor Acc. 31000 Creditor Acc. 40000                                                                                       |       |  |  |  |  |  |  |
| <u> </u>                 | Open Bal. (RM 0.00 Den Balance RM 0.00 Balance RM 0.00                                                                      |       |  |  |  |  |  |  |
|                          | RM 0.00 RM RM                                                                                                    |       |  |  |  |  |  |  |
| Lash Sales               | Balance RM 349,465.81 Credt Limit RM 0.00 Credt Term CASH                                                                   |       |  |  |  |  |  |  |
| - NY                     | RM 349,465,81                                                                                                    |       |  |  |  |  |  |  |
| Invoice                  | Credit Tem CASH CKiscelanous >                                                                                              |       |  |  |  |  |  |  |
|                          | Culture Culture Content Term Company CUSTA Group NA                                                                         |       |  |  |  |  |  |  |
| <u> </u>                 | Credit Link RM 0.00 Race NA Date of Bith                                                                                    |       |  |  |  |  |  |  |
| Credit Note              | Stock Doed Lead Link                                                                                                    |       |  |  |  |  |  |  |
| 401                      |                                                                                                    |       |  |  |  |  |  |  |
|                          | Under style. [E44                                                                                                    |       |  |  |  |  |  |  |
| Adjustment               | Multi Level Discount :                                                                                                    |       |  |  |  |  |  |  |
|                          | Level 1 0.00 Level 3 0.00                                                                                                   |       |  |  |  |  |  |  |
|                          | Level 2 0.00 Level 4 0.00                                                                                                   |       |  |  |  |  |  |  |
| Supplier                 | MSIC                                                                                                    |       |  |  |  |  |  |  |
| Cash Book                |                                                                                                    |       |  |  |  |  |  |  |
| Table Maintenance        |                                                                                                    |       |  |  |  |  |  |  |
| Enquiry                  | 1                                                                                                    |       |  |  |  |  |  |  |
|                          | Constant De CAMADE DETAIL                                                                                                   |       |  |  |  |  |  |  |

- i. If the Customer is a GST Tax Registered Person with Kastam, ensure the [GST Code] of the customer is keyed in.
- ii. [] GST Registered will automatically be ticked once the [GST Code] is keyed in.

Disclaimer:

The information in this document is meant to supplement, not replace, proper guidance. The author advise readers to take full responsibility for their actions and know their limits. Before practicing the guides described in this document, be sure that your data is well backup, and do not take risks beyond your level of experience, aptitude and comfort level.

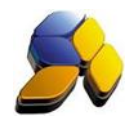

#### 2. Setup/Edit Supplier

It is important to ensure that the settings here are accurate before starting any transactions

Fig. 2

| .8                                                                                                    | SmartBiz SQL (Standard) - 2014.2 - [Card File]                                                                                                    | - 8 × |  |  |  |  |  |  |  |
|----------------------------------------------------------------------------------------------------|----------------------------------------------------------------------------------------------------|-------|--|--|--|--|--|--|--|
| <ele> &lt; System Setup &gt; &lt; Supplier&gt; &lt; Customer&gt; &lt; Cast Book&gt; &lt; GL&gt; &lt; (inventory&gt; &lt; B.O.S&gt; &lt; Beport/Analysis &gt; &lt; GST Malaysia &gt; &lt; Tools &gt; &lt; Help &gt;</ele> |                                                                                                    |       |  |  |  |  |  |  |  |
| Smart Accounting                                                                                                    | Card File                                                                                                    |       |  |  |  |  |  |  |  |
| Customer                                                                                                    | 14 4 > >1 🎦 👷 📝 🖼 📓 🖆 🕼 🎕 🛗 Search                                                                                                    |       |  |  |  |  |  |  |  |
| <b>Quo</b>                                                                                                    | Bowe Vew                                                                                                    |       |  |  |  |  |  |  |  |
| Quotation                                                                                                    | Code SUPPAA Roc No. C Dutomer 651 Code                                                                                                    |       |  |  |  |  |  |  |  |
| <u>~</u> 0                                                                                                    | Name Suppler AA CST-NBR                                                                                                    |       |  |  |  |  |  |  |  |
|                                                                                                    | Name1 Password Password                                                                                                    |       |  |  |  |  |  |  |  |
| SO / Job Sheet                                                                                                    | A Currency RM Print Statement P GST Registered P Active                                                                                                    |       |  |  |  |  |  |  |  |
|                                                                                                    | I Detail Information     Contact Information     Stock Group Discount     Z. Recommended Price                                                                                                |       |  |  |  |  |  |  |  |
|                                                                                                    | CAR Customer > CAR Suppler > CSet Billed Option>                                                                                                    |       |  |  |  |  |  |  |  |
| Delivery Order                                                                                                    | Debtor Acc. 31000 Creditor Acc. 40000 Sell Billing                                                                                                    |       |  |  |  |  |  |  |  |
| <b>\$</b>                                                                                                    | Open Bal         HM         0.00         Open Balance         HM         365,140.00         RMCD Approval No           RM         0.00         RM         365,140.00         RMCD Approval No |       |  |  |  |  |  |  |  |
| Cash Sales                                                                                                    | Balance RM 0.00 Credit Limit RM 0.00 Credit Term CASH Document Group                                                                                                    |       |  |  |  |  |  |  |  |
| (INV                                                                                                    | FM 0.00                                                                                                    |       |  |  |  |  |  |  |  |
| Inucice                                                                                                    | Credit Term CASH                                                                                                    |       |  |  |  |  |  |  |  |
| minoce                                                                                                    | Company SUPP-AA Group NA                                                                                                    |       |  |  |  |  |  |  |  |
|                                                                                                    | Credi Limit (RM 0.00 Race NA Date of Bith ¥                                                                                                    |       |  |  |  |  |  |  |  |
| Credit Note                                                                                                    | Stock Price 1 Notes                                                                                                    |       |  |  |  |  |  |  |  |
| ADJ                                                                                                    | Sales Rep. NA                                                                                                    |       |  |  |  |  |  |  |  |
| Advertment                                                                                                    | Multi Level Discount :                                                                                                    |       |  |  |  |  |  |  |  |
| - Applointerix                                                                                                    | Level 1 0.00 Level 3 0.00                                                                                                    |       |  |  |  |  |  |  |  |
|                                                                                                    | Level 2 0.00 Level 4 0.00                                                                                                    |       |  |  |  |  |  |  |  |
| Supplier                                                                                                    | MSIC                                                                                                    |       |  |  |  |  |  |  |  |
| Cash Book                                                                                                    |                                                                                                    |       |  |  |  |  |  |  |  |
| Table Maintenance                                                                                                    | 1                                                                                                    |       |  |  |  |  |  |  |  |
| Enquiry                                                                                                    | -                                                                                                    |       |  |  |  |  |  |  |  |
|                                                                                                    | Incorport to + SMADT DETAIL Incorport - SMADT Application Tune + I AN Const GCT Training                                                                                                    |       |  |  |  |  |  |  |  |

- i. If the Supplier is a GST Tax Registered Person with Kastam, ensure the [GST Code] of the supplier is keyed in.
- ii. [] GST Registered will automatically be ticked once the [GST Code] is keyed in.
- iii. If this Supplier is NOT a Self Billed Supplier (example farmers, fisherman), leave the <Self Bill Option> blank

Disclaimer:

The information in this document is meant to supplement, not replace, proper guidance. The author advise readers to take full responsibility for their actions and know their limits. Before practicing the guides described in this document, be sure that your data is well backup, and do not take risks beyond your level of experience, aptitude and comfort level.

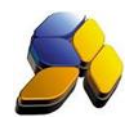

Written By : Richard Tai

# 3. Setup/Edit Supplier (Self Billed)

### Fig. 3

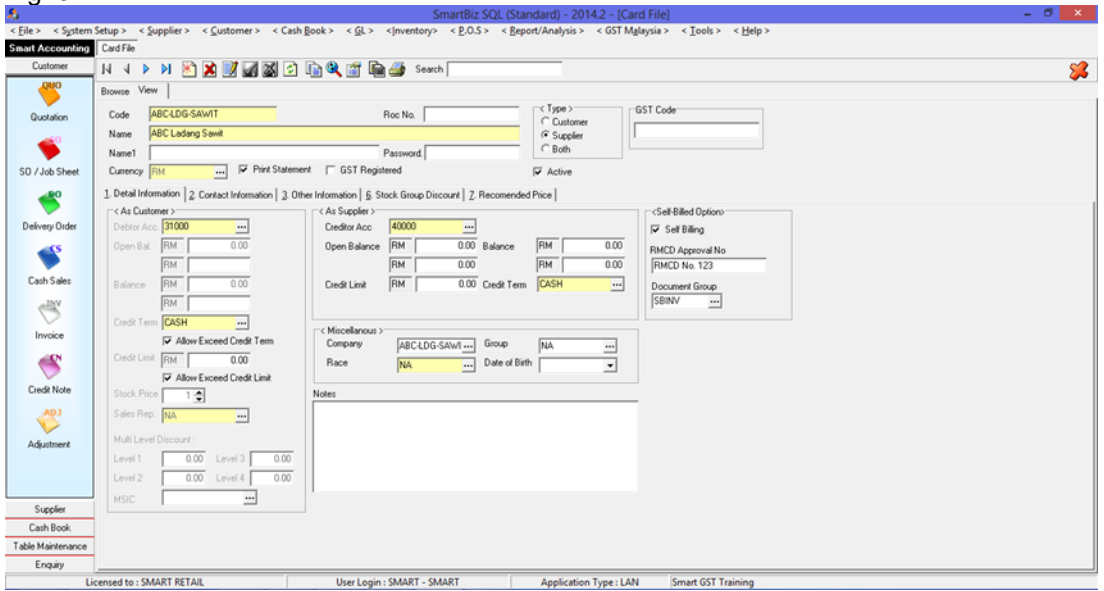

- If the Supplier is a GST Tax Registered Person with Kastam, ensure the [GST Code] of the supplier is keyed in. [] GST Registered will automatically be ticked once the [GST Code] is keyed in.
- If this Supplier is a Self Billed Supplier (example farmers, fisherman), Enable the [] Self Billing in <Self Bill Option> and key in the Self Billed Supplier RMCD Approval No. in the column [RMCD Approval No.]
- v. Do not exit the maintenance screen. Go to <System Setup> <8. Document Number> and create a Document Group for this Self Billed Supplier

Fig. 4

| Document Number |                                      |                                  |                    |              |                     |  |  |  |  |  |
|-----------------|--------------------------------------|----------------------------------|--------------------|--------------|---------------------|--|--|--|--|--|
| D               | - Delivery Order 🔺                   | Delivery Order A Document Number |                    |              |                     |  |  |  |  |  |
|                 | Sales Order                          | Group (Prefix) Last N            | lumber Description | Edit By Edit | Date 🔨              |  |  |  |  |  |
|                 | - Invoice - DO                       | AAA 10000                        | ) sdasd            | SMART 18/    | 07/2014 10:36:00 AI |  |  |  |  |  |
|                 | - Customer Invoice ((                | BUDUINV 10000                    | BUDU SELF BILLING  | i SMART 30/  | 05/2014 12:34:36 Pl |  |  |  |  |  |
|                 | Packing List                         | SBINV 10002                      | ABC Ladang Sawit   | SMART 28/    | 08/2014 2:40:52 PM  |  |  |  |  |  |
|                 | <ul> <li>Supplier</li> </ul>         |                                  |                    |              |                     |  |  |  |  |  |
|                 | Purchase Order                       |                                  |                    |              |                     |  |  |  |  |  |
|                 | Adjustment                           |                                  |                    |              |                     |  |  |  |  |  |
|                 | Supplier Invoice (Q                  |                                  |                    |              |                     |  |  |  |  |  |
|                 | Supplier Invoice (Se                 |                                  |                    |              |                     |  |  |  |  |  |
|                 | 🖻 Cash Book                          |                                  |                    |              |                     |  |  |  |  |  |
|                 | Receipt                              |                                  |                    |              |                     |  |  |  |  |  |
|                 | Payment                              |                                  |                    |              |                     |  |  |  |  |  |
|                 | Bank In Slip                         |                                  |                    |              |                     |  |  |  |  |  |
|                 | Customer PDC                         |                                  |                    |              |                     |  |  |  |  |  |
|                 | Supplier PDC                         |                                  |                    |              |                     |  |  |  |  |  |
|                 | E Stock                              |                                  |                    |              |                     |  |  |  |  |  |
|                 | Stock Take                           |                                  |                    |              |                     |  |  |  |  |  |
|                 | <ul> <li>Stock Adjustment</li> </ul> |                                  |                    |              |                     |  |  |  |  |  |
|                 | - Stock Transfer                     | _                                |                    |              | Ŷ                   |  |  |  |  |  |
|                 | - Stock Assembly                     | <                                |                    |              | >                   |  |  |  |  |  |
|                 | < >                                  | Mau Number                       | Delete Number      |              | Class               |  |  |  |  |  |
|                 |                                      |                                  |                    |              |                     |  |  |  |  |  |
|                 |                                      |                                  |                    |              |                     |  |  |  |  |  |

vi. At the [Document Group], select the Document Group just created.

#### Notes:

DO NOT BACK DATE TRANSACTIONS AS GST REPORTS AND RELEVANT SUBMISSIONS HAD BEEN SEND (SUBMITTED) TO KASTAM.

Disclaimer:

The information in this document is meant to supplement, not replace, proper guidance. The author advise readers to take full responsibility for their actions and know their limits. Before practicing the guides described in this document, be sure that your data is well backup, and do not take risks beyond your level of experience, aptitude and comfort level.